## Accesso al MOOC di Matematica di Base

1. La prima volta ti devi registrare sul sito del CISIA (<u>https://www.cisiaonline.it/archivio-mooc/home/</u>)

| *                                                                                                    | MOOC - Cisia – Mozilla Firefox                                                                                        |                                                                                                    |              |
|----------------------------------------------------------------------------------------------------|----------------------------------------------------------------------------------------------------|----------------------------------------------------------------------------------------------------|--------------|
| MOOC-Cisia × +                                                                                                    |                                                                                                    |                                                                                                    |              |
| → C <sup>e</sup> 🏠 💿 🚔 https://w                                                                                                    | ww. <b>cisiaonline.it</b> /archivio-mooc/home/                                                                        | E 30% 🛛 🏠                                                                                                    | 👱 III\ 🗊 📽 🚾 |
|                                                                                                    |                                                                                                    | Cerca nei sito Cisia                                                                                                    | ACCESSO SEDI |
| With the second second | <text><text><text><text><text><text><text><text><text></text></text></text></text></text></text></text></text></text> | ra e gratuita.<br>me supporto per l'orientamento, sia a tutti<br>maticia di base. Coloro che sosterranno o<br>conoscenze.<br>e scienze. I capitoli che lo compongono<br>tudi di Padova, in collaborazione con Luigi<br>porazione.<br>una anea è disponibile un pulsante, Accedi<br>all'area scientifica di interesse, si portà |              |
|                                                                                                    | REGISTRATI ACCEDI<br>all/rea test dopo esserti registrato                                                             |                                                                                                    |              |
| mento.cisiaonline.it/utenti_esterni/user_free_test.ph                                                                                                    | p?op=ins 🗰 🔳                                                                                                    |                                                                                                    |              |

2. Le volte successive, basta accedere cliccando sul pulsante indicato qui sotto dalla pagina <u>https://www.cisiaonline.it/archivio-mooc/home/</u>

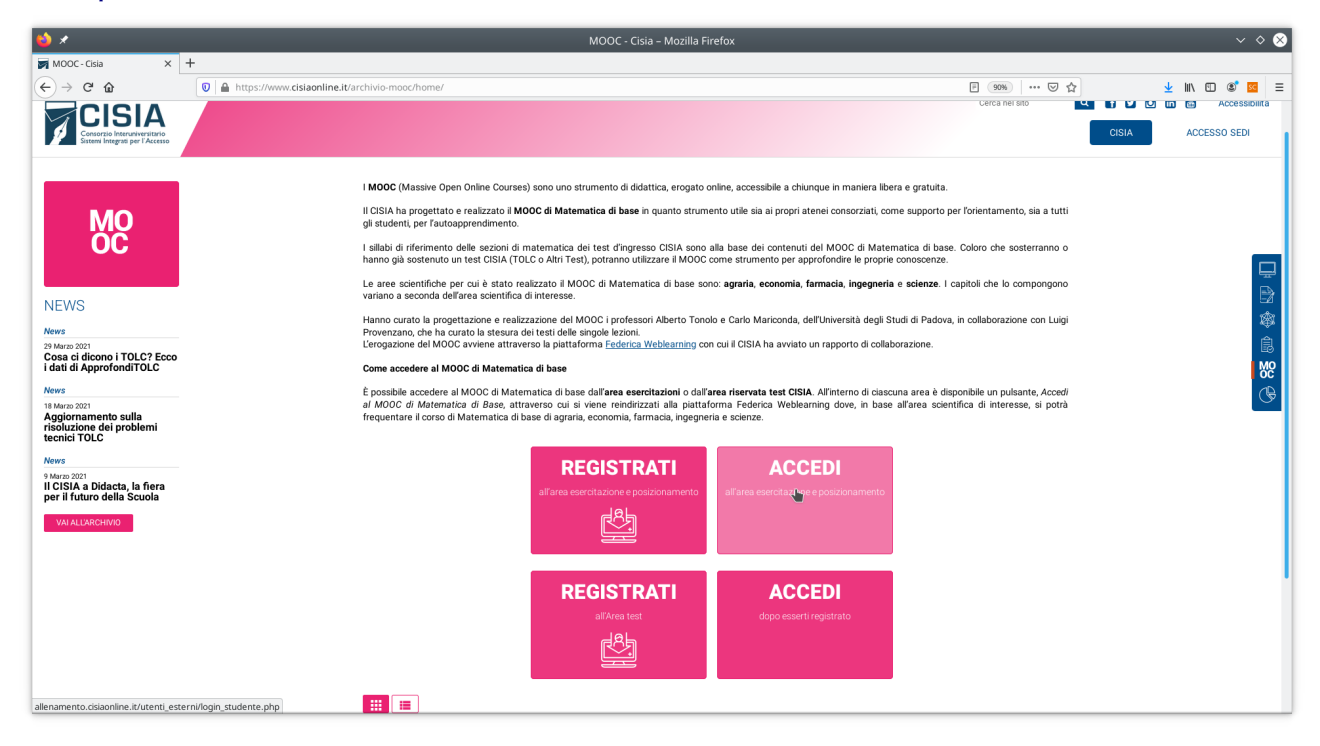

3. ed inserendo le credenziali che hai scelto

| ڬ 🗶 🔰        | Cis                                                          | ia - Consorzio Interuniversitario Sistemi Integrati per l'Accesso – Mozilla Firefox                                                                                                    |    | $\vee \diamond \otimes$ |
|--------------|--------------------------------------------------------------|----------------------------------------------------------------------------------------------------|----|-------------------------|
| MOOC - Cisia | X Cisia - Consorzio Interuniversit X +                       |                                                                                                    |    |                         |
| ← → ♂ ✿      | 🖸 🗎 https://allenamento.cisiaonline.it/utenti_esterni/login_ | studente.php                                                                                                    | ♡☆ | II\ © ® 🖬 Ξ             |
|              | CISIA                                                        | olc Altri test                                                                                                    |    |                         |
|              | Area esercitazione e                                         | Login area esercitazione e posizionamento                                                                                                    |    |                         |
|              | posizionamento                                               | Attraverso la tua area esercitazione e posizionamento puoi:                                                                                                    |    |                         |
|              | Torna alla Homepage                                          | <ul> <li>esercitarti su simulazioni che hanno la stessa struttura e durata dei test CISIA per affrontare un<br/>test tipo e valutare la tua preparazione;</li> </ul>                                                                       |    |                         |
|              |                                                              | <ul> <li>consultare e scaricare i materiali per le esercitazioni: esempi dei test, prove degli anni passati con i quesiti commentati e risolti, mentor sulle materie che puoi ritrovare nei test di accesso ai corsi di laurea;</li> </ul> |    |                         |
|              |                                                              | <ul> <li>accedere ai MOOC (Massive Open Online Courses) di matematica di base: uno strumento di<br/>didattica, disponibile online, accessibile a chiunque in maniera libera e gratuita;</li> </ul>                                         |    |                         |
|              |                                                              | <ul> <li>svolgere le prove di posizionamento: test con livelli di difficoltà e tipologia analoghi ai test CISIA i cui<br/>risultati vengono confrontati con i valori medi nazionali.</li> </ul>                                            |    |                         |
|              |                                                              | ll nome utente e la password dell'area riservata test CISIA non valgono per l'area<br>esercitazione.                                                                                                    |    |                         |
|              |                                                              | Non hai ancora fatto la registrazione? Clicca qui per registrarti.                                                                                                    |    |                         |
|              |                                                              | Nome utente                                                                                                    |    |                         |
|              |                                                              | Password                                                                                                    |    |                         |
|              |                                                              | invia annulla                                                                                                    |    |                         |
|              |                                                              | Non ricordi nome utente e password? Clicca qui per riceverli di nuovo.                                                                                                    |    |                         |
|              |                                                              |                                                                                                    |    |                         |
|              | CISIA - Via Giuseppe Malagoli,                               | 12 - 56124 Pisa - PI./C.F. 01951400504 FAQ Privacy Mappa del sito Contatti 🧗 🎔                                                                                                    |    |                         |

4. Una volta autenticato, segui il link per il MOOC

| 실 🖈                                  | Cisia - Consorzio Interuniversitario Sistemi Integrati per l'Accesso – Mozilla Firefox                                                                                                    |    | $\vee$ $\diamond$ $\otimes$ |
|--------------------------------------|----------------------------------------------------------------------------------------------------|----|-----------------------------|
| MOOC - Cisia X                       | Cisia-Consorzio Interuniversi: X +                                                                                                    |    |                             |
| ← → ♂ ☆                              | A https://allenamento.cisiaonline.it/utenti_esterni/index_libero.php                                                                                                    | ♡☆ | ± II\ © ®' ⊠ ≡              |
|                                      | Visit       Control       Control       Contro       Control       Control |    |                             |
| https://allenamento.cisiaonline.it/u | Milano IESI ESERUIARSI BASE POSIZUMAMENTO                                                                                                    |    |                             |

## 5. e seleziona "Accedi a Federica"

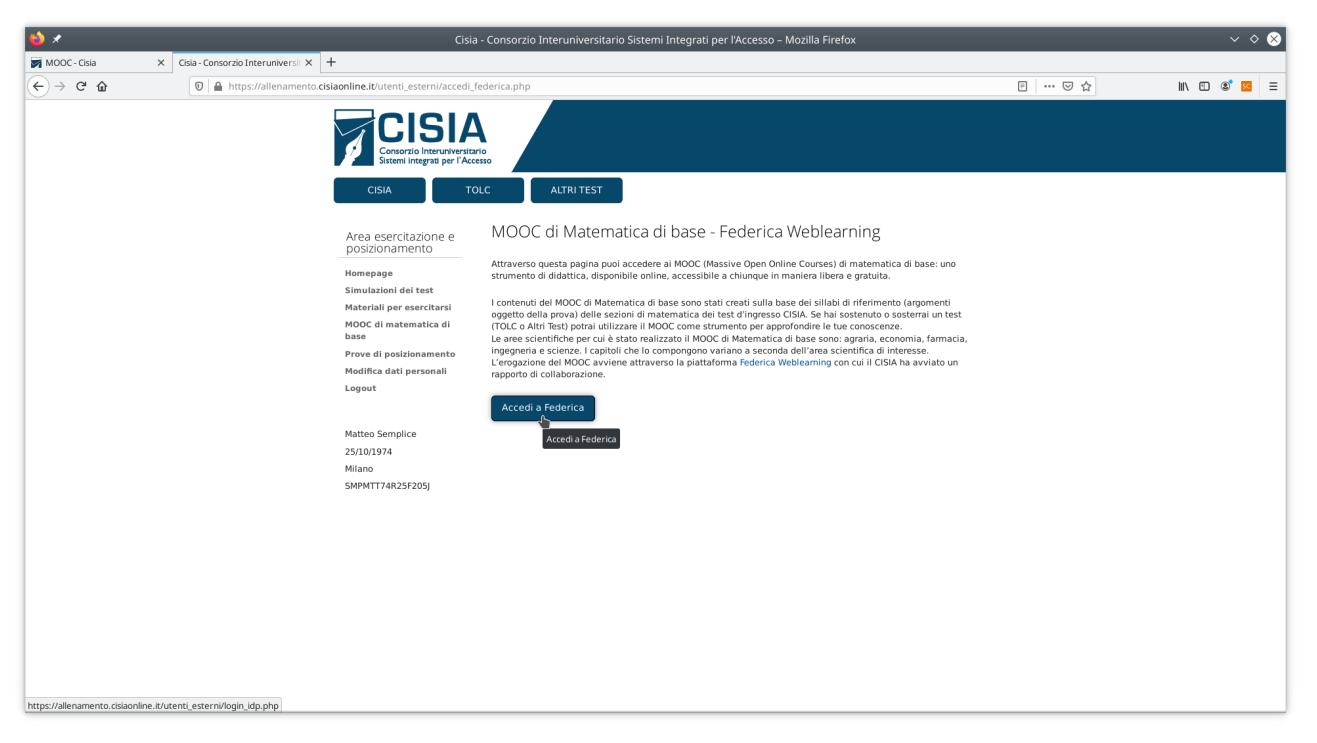

6. e poi il pulsante "Vai al Corso"

| ⊎ ⊀                                                   | CISIA - Federica Web Learning – Mozilla Firefox                                                                                                    | ~ * 8                        |
|-------------------------------------------------------|----------------------------------------------------------------------------------------------------|------------------------------|
| MOOC - Cisia X Cisia - Consorzio Inte                 | eruniversili X 🛛 Q CISIA - Federica Web Learri X +                                                                                                    |                              |
| $(\leftarrow) \rightarrow \mathbb{C}^{\prime}$        | /www.federica.eu/partners/cisia/                                                                                                    | ₽ ♡☆ MN 10 00 8 =            |
| Università di Napoli Federico II Tutti i MOOC Partner | rs Blog Cosa vuol imparare? Q                                                                                                    | it Benvenuto Matteo Semplice |
|                                                       | Consorzio Interuniversitario Sistemi Integra<br>l'Accesso                                                                                                    | eti per                      |
|                                                       | Grazie all'accordo con Federica Web Learning, gli studenti possono migliorare le conosci<br>competenze richieste in ingresso per accedere ai corsi di laurea. | enze e le                    |
|                                                       | Matematica di base                                                                                                    |                              |
| https://lms.federica.eu/course/view.php?id=3          | Partner                                                                                                    |                              |

7. ed infine sul puylsante "Accedi" in alto a destra (non serve reinserire la password nella schermata successiva)

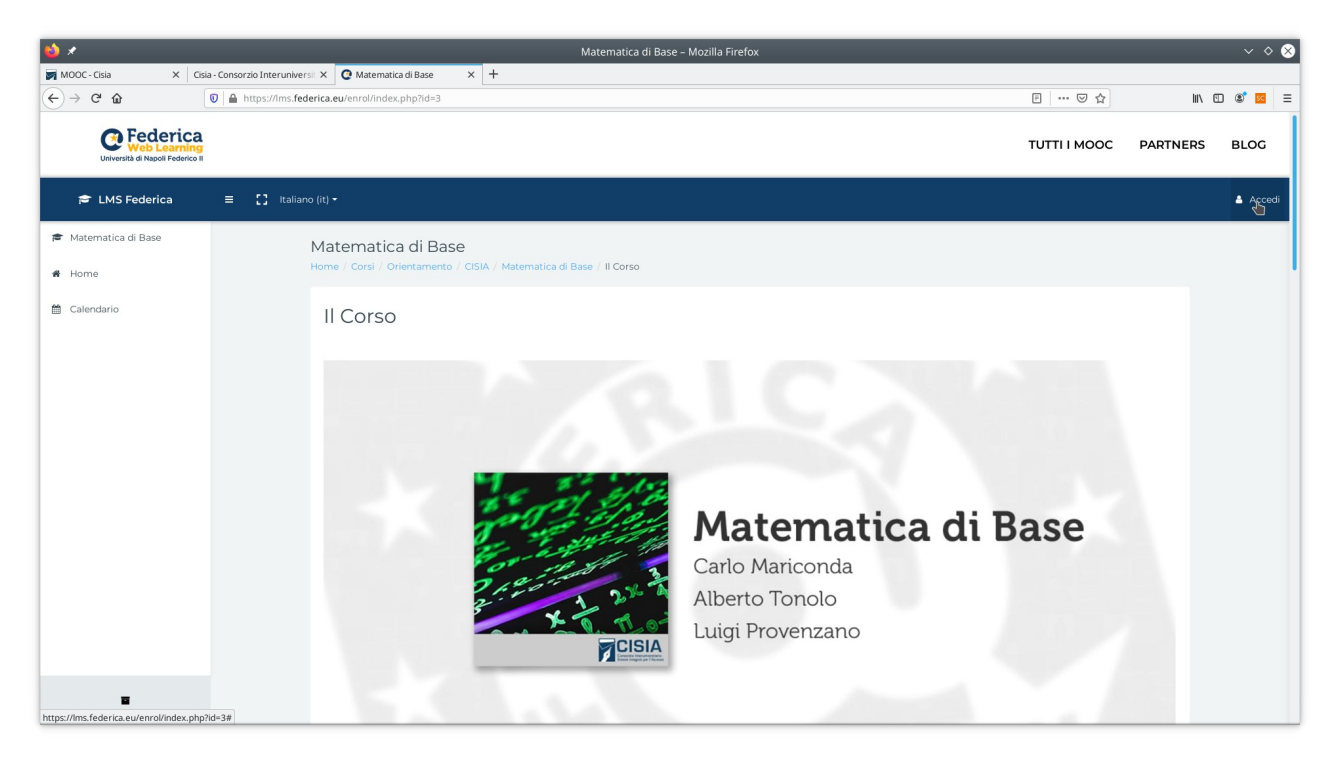

8. Una volta entrato nel corso, puoi navigare fra le diverse lezioni, unità, quiz e forum:

| 😜 🗶         |                                                                | Corso: Matematica di Base – Mozilla Firefox                                                                                                    |                          | ~               |
|-------------|----------------------------------------------------------------|----------------------------------------------------------------------------------------------------|--------------------------|-----------------|
| M000        | - Cisia X Cisia - Consorzio Interu                             | niversil: X 🔮 Corso: Matematica di Base X +                                                                                                    |                          |                 |
| €→          | C û û https://im                                               | s.federica.eu/course/view.php?id=3                                                                                                    | 90% 🛛 🐨 😒 🚖              | III\ 🗊 📽 🗏      |
|             | C Federica<br>Web Learning<br>Università di Napoli Federico II |                                                                                                    | τυττιι Μοοι              | C PARTNERS BLOG |
| *           | 🚍 【 🕻 Recenti + Italiano (it) +                                |                                                                                                    |                          | Matteo Semplice |
| ¢           |                                                                | Ladau & Russian                                                                                                    | v                        |                 |
|             |                                                                | Lezione 6. Equazioni                                                                                                    | 6 Unit, 7 Quiz, 1 Forum  |                 |
| , v         |                                                                |                                                                                                    |                          |                 |
| ₹           |                                                                |                                                                                                    |                          |                 |
|             |                                                                | Lezione 7. Disequazioni                                                                                                    | S Unit 5 Ouiz 1 Forum    |                 |
|             |                                                                |                                                                                                    | 5 Offic, 5 Quiz, 1 Porum |                 |
| 0           |                                                                |                                                                                                    |                          |                 |
| 6           |                                                                | Lezione 8. Geometria                                                                                                    | ^                        |                 |
| ~           |                                                                |                                                                                                    | 5 Unit, 6 Quiz, 1 Forum  |                 |
|             |                                                                | 0                                                                                                    |                          |                 |
| D           |                                                                | Unic1 - Cemoetria di base                                                                                                    |                          |                 |
|             |                                                                |                                                                                                    |                          |                 |
|             |                                                                |                                                                                                    |                          |                 |
| 0           |                                                                | Quicoz                                                                                                    | ~                        |                 |
| 6           |                                                                | Quiz 8.3                                                                                                    | ~                        |                 |
| n .         |                                                                | Survey Control Control | ~                        | 1               |
|             |                                                                | Quiz 8.4                                                                                                    | ~                        |                 |
| D           |                                                                | 🛇 Unit 5 - Superfici e volumi                                                                                                    | ~                        |                 |
|             |                                                                | Quiz 8.5                                                                                                    | ~                        |                 |
|             |                                                                | Quiz finale Lezione 8                                                                                                    | ~                        |                 |
| 0           |                                                                | Corum Lezione 8                                                                                                    |                          |                 |
|             |                                                                | -                                                                                                    |                          |                 |
| https://lms | s.federica.eu/mod/forum/view.php?id=603                        |                                                                                                    |                          |                 |